1. Log into Google sites: https://sites.google.com/a/rmit.edu.au

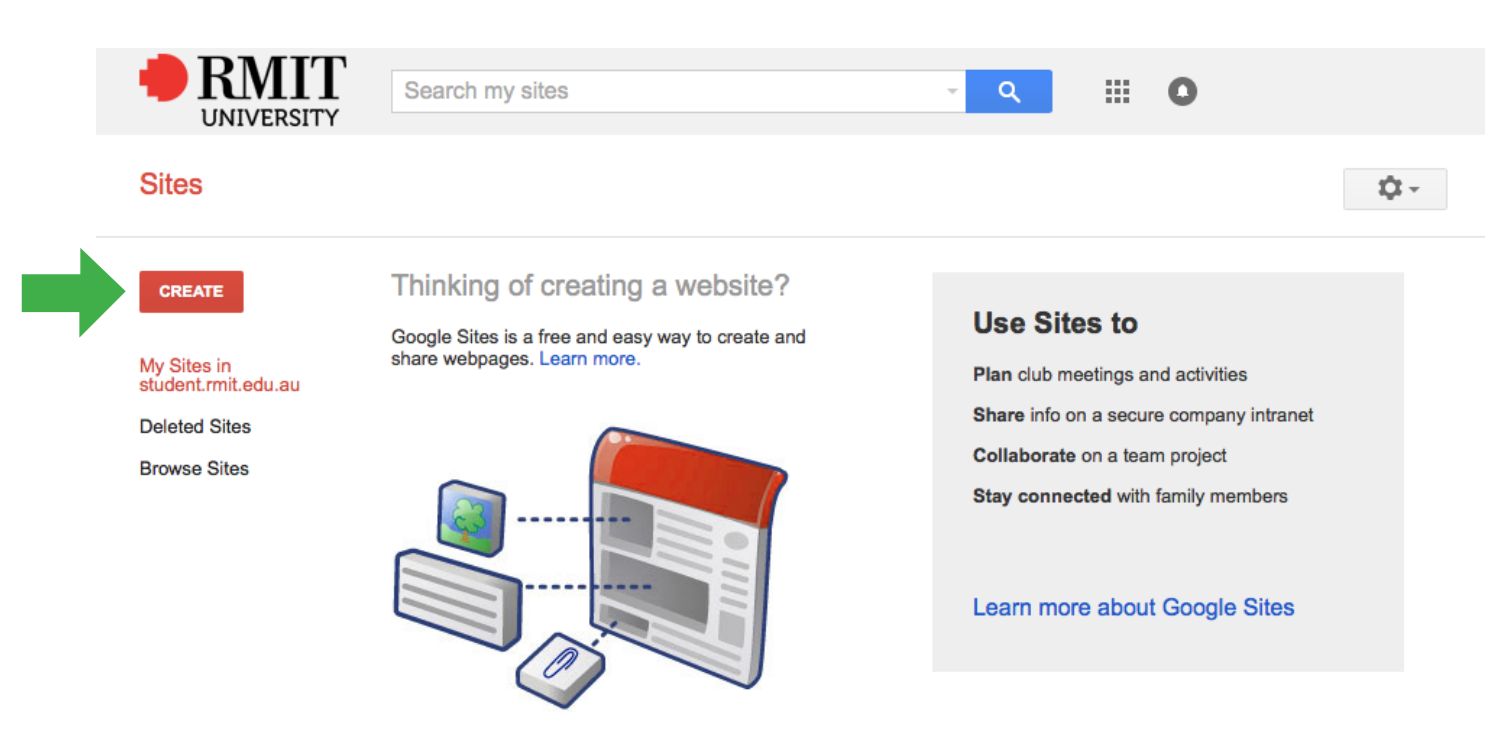

2. Select **CREATE** on left hand side.

3. Give your site a name then select "BROWSE THE GALLERY FOR MORE".

|                | Search my sites                                                                                                    |      |
|----------------|----------------------------------------------------------------------------------------------------|------|
| Sites          | CREATE Cancel                                                                                                    | \$ - |
|                | Select a template to use:<br>Browse the gallery for more Blank template Browse the gallery for more Browse the gallery for more Browse the galle |      |
| Name your site | Name your site:                                                                                                    |      |
|                | Site location - URLs can only use the following characters: -,A-Z,a-z,0-9 https://sites.google.com/a/student.rmit.edu.au/                                                                                                    |      |
|                | <ul> <li>Select a theme</li> <li>More options</li> </ul>                                                                                                    |      |

4. Find the **Brand-U Workbook** template in the list or do a search in the search panel.

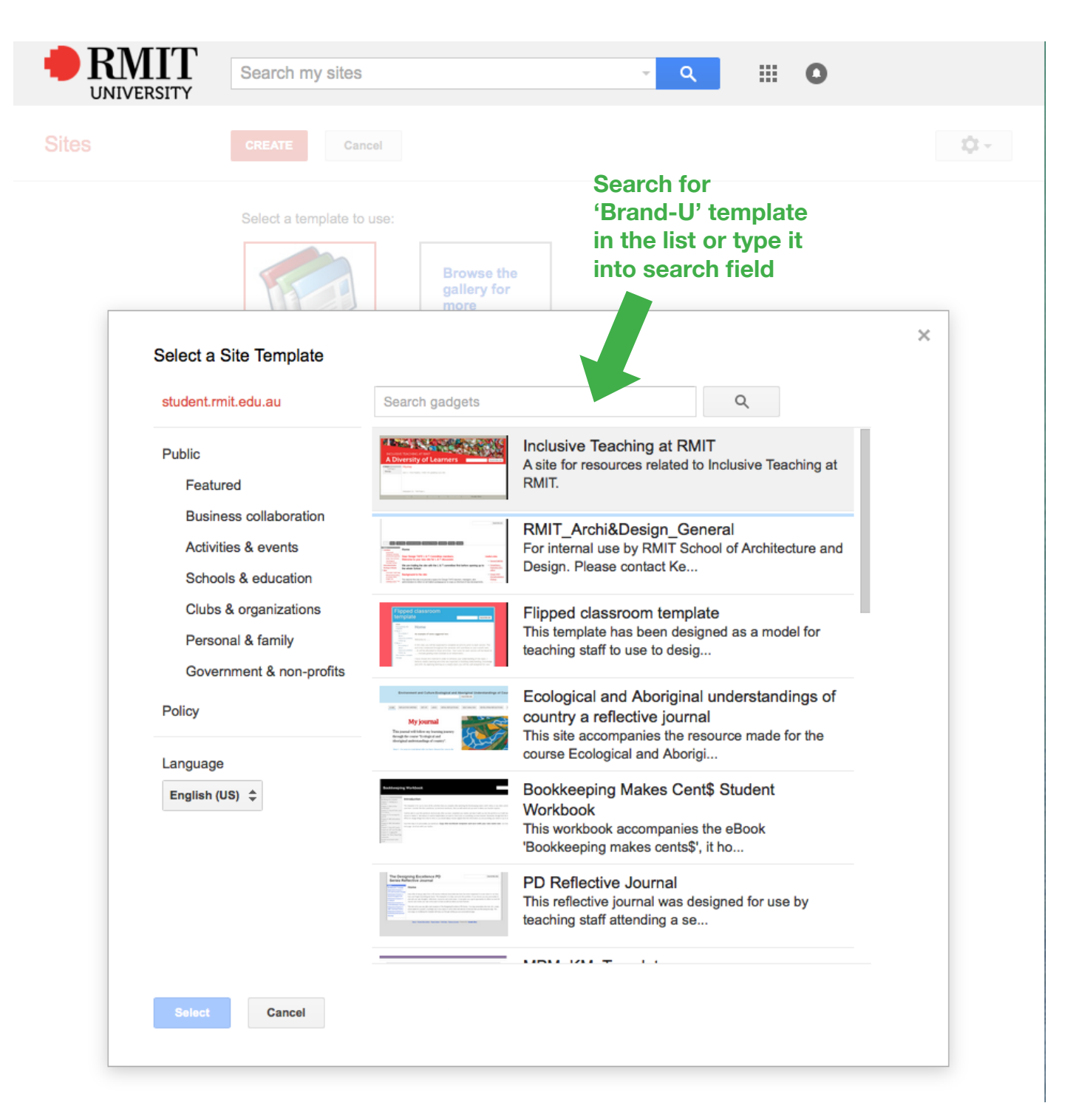

5. Once you find the correct template choose **SELECT**.

| select a Site Template                                                                                                    | Brand                                                                                                    | Q                                                      |
|----------------------------------------------------------------------------------------------------|----------------------------------------------------------------------------------------------------|--------------------------------------------------------|
| Public<br>Featured                                                                                                    | Non         Mainte           Non         Non           Non         Non | Brand-U<br>Template for Brand-U Business Skills Module |
| Business collaboration<br>Activities & events<br>Schools & education<br>Clubs & organizations<br>Personal & family<br>Government & non-profit | s                                                                                                    | 1                                                      |
| Policy<br>Language<br>English (US) 🜲                                                                                                    | Choose the                                                                                                    |                                                        |
| 2                                                                                                    | correct template<br>hen press<br>SELECT'                                                                                                    |                                                        |
| Select Cancel                                                                                                    |                                                                                                    |                                                        |

 $\times$ 

## 6. Press **SELECT** to confirm.

## Select a Site Template

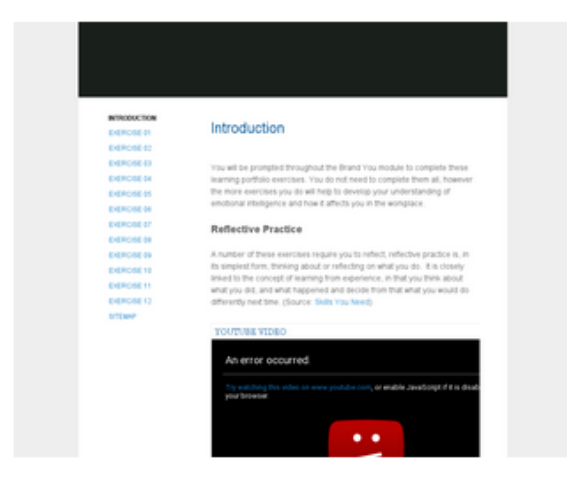

## Brand-U

By lisa.curran Template for Brand-U Business Skills Module

Gadget from template directory

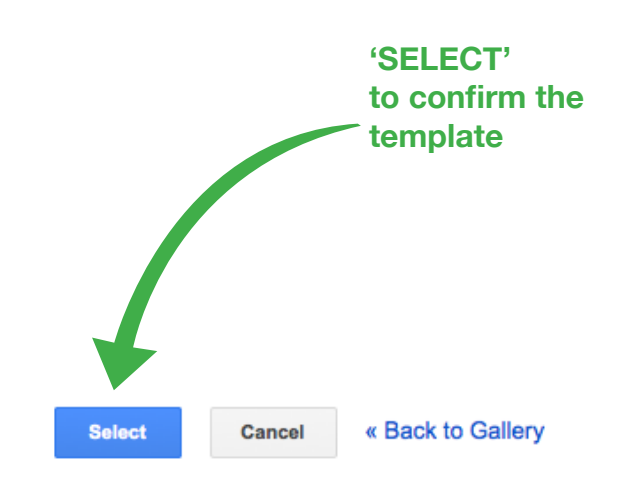

6. Press **CREATE** to use the template as your own site.

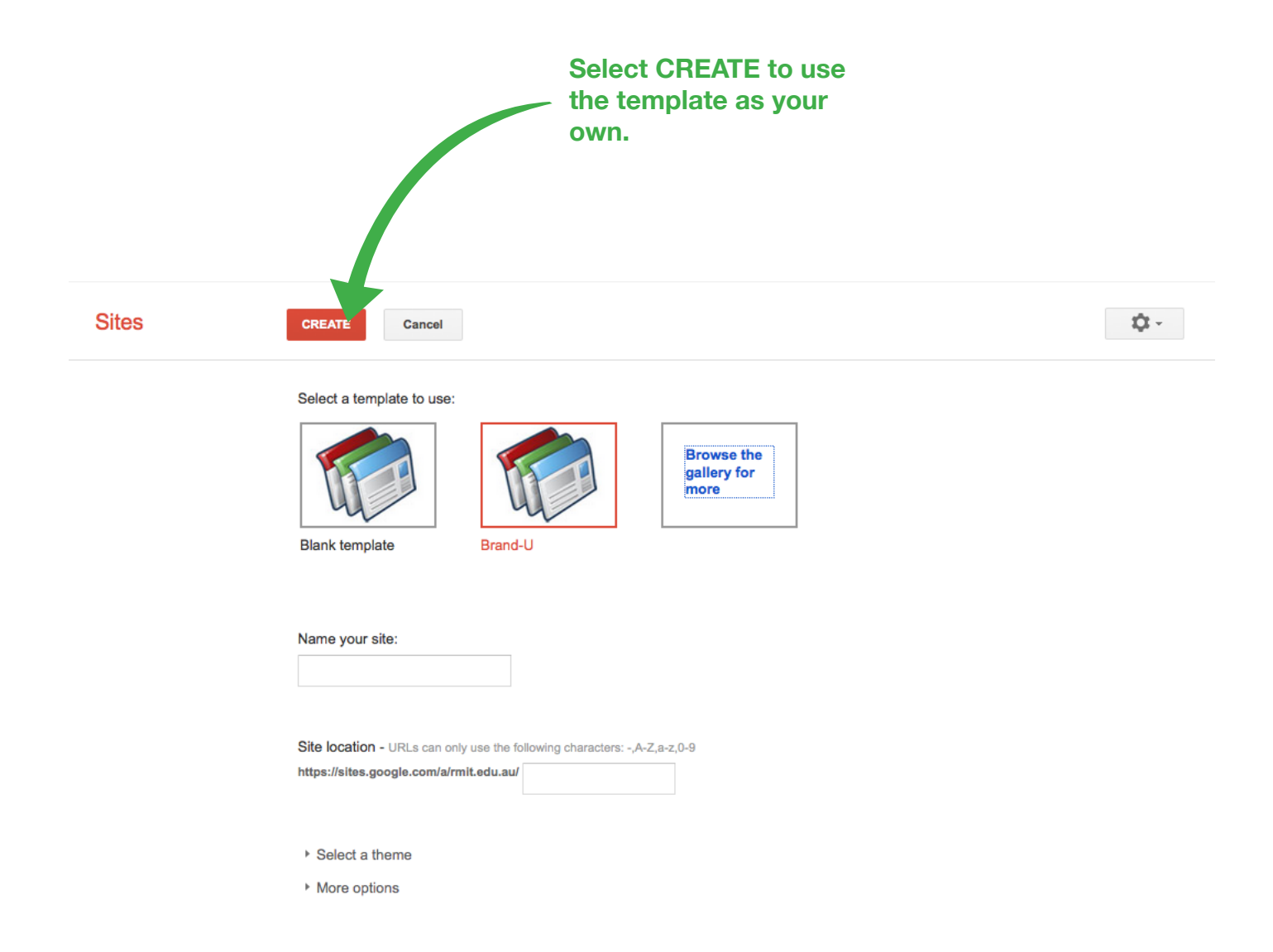